# Программное обеспечение «Робот Юрист»

Руководство Пользователя

Версия 2.1

Новосибирск

2025

## АННОТАЦИЯ

Документ является руководством пользователя по эксплуатации программного обеспечения «Робот Юрист» и направлен на ознакомление пользователя с интерфейсом и формирование основных навыков работы в нем. В документе приведено описание программного обеспечения, условия применения, процесс подготовки к работе, описание операций и аварийных ситуаций во время работы.

# Содержание

| Т | ермин | ыис   | сокращения                                                             | 4 |
|---|-------|-------|------------------------------------------------------------------------|---|
| 1 | Вве   | едени | 1e                                                                     | 5 |
|   | 1.1   | Обл   | асть применения                                                        | 5 |
|   | 1.2   | Кра   | ткое описание возможностей                                             | 5 |
|   | 1.3   | Урс   | овень подготовки пользователя                                          | 5 |
| 2 | Has   | вначе | ение и условия применения                                              | 6 |
|   | 2.1   | Вид   | цы деятельности, функции                                               | 6 |
|   | 2.2   | Hec   | бходимое программное обеспечение пользователя                          | 6 |
| 3 | Под   | дготс | овка к работе                                                          | 7 |
|   | 3.1   | Coc   | тав и содержание дистрибутивного носителя данных                       | 7 |
|   | 3.2   | Пор   | рядок загрузки данных и ПО                                             | 7 |
|   | 3.3   | Пор   | рядок проверки работоспособности                                       | 9 |
| 4 | Оп    | исан  | ие операций1                                                           | 0 |
|   | 4.1   | Зап   | уск ПО1                                                                | 0 |
|   | 4.2   | Раз,  | дел «Вопросы и ответы»1                                                | 1 |
|   | 4.2.  | .1    | Как сформировать запрос1                                               | 2 |
|   | 4.2.  | .2    | Варианты ответов1                                                      | 2 |
|   | 4.2.  | .3    | Ошибки запросов и их исправление1                                      | 4 |
|   | 4.2.  | .4    | История вопросов1                                                      | 6 |
|   | 4.3   | Раз,  | дел «Документы»1                                                       | 7 |
|   | 4.3.  | .1    | Скачивание и просмотр шаблона документа1                               | 8 |
|   | 4.3.  | .2    | Журнал загрузки документов1                                            | 9 |
|   | 4.3.  | .3    | Поиск шаблонов документов2                                             | 0 |
|   | 4.4   | Раз,  | дел «Справка»2                                                         | 1 |
|   | 4.5   | Зав   | ершение работы ПО2                                                     | 1 |
| 5 | Ава   | арийі | ные ситуации                                                           | 2 |
|   | 5.1   | При   | и запуске ПО отображается пустой экран2                                | 2 |
|   | 5.2   | ПО    | перестало отвечать на команды пользователя2                            | 2 |
|   | 5.3   | Ош    | ибка при вводе ключа активации2                                        | 2 |
|   | 5.4   | Нев   | ерные действия пользователя2                                           | 2 |
|   | 5.5   | Лей   | ствия по восстановлению ПО при отказе носителей данных или обнаружении | ſ |
|   | ошиб  | ок в  | данных                                                                 | 3 |

# ТЕРМИНЫ И СОКРАЩЕНИЯ

| Термин                      | Значение                                  |  |  |  |
|-----------------------------|-------------------------------------------|--|--|--|
| ПО                          | Программное обеспечение «Робот юрист»     |  |  |  |
| IIO                         | версия Full                               |  |  |  |
| ПК                          | Персональный компьютер                    |  |  |  |
| Browse                      | Кнопка «Просмотреть»                      |  |  |  |
| Extract                     | Кнопка «Извлечь»                          |  |  |  |
| Destination folder          | Папка назначения                          |  |  |  |
| Extraction progress         | Шкала прогресса извлечения и установки    |  |  |  |
| Microsoft Windows, Windows  | Операционная система                      |  |  |  |
| MicrosoftEdgeWebview2Setup  | Элемент управления, внедряющий технологии |  |  |  |
| MicrosoftEdge webview23etup | для отображения веб-контента в приложении |  |  |  |
|                             | Фильтр защиты в операционной системе      |  |  |  |
| Smart Saraan                | Windows защищающий от вредоносных сайтов  |  |  |  |
| Smart Screen                | и программ. Помогает принимать решения о  |  |  |  |
|                             | скачивании и установке программ           |  |  |  |
|                             | Сгенерированный ключ, используемый для    |  |  |  |
| КЛЮЧ активации              | входа в ПО                                |  |  |  |

## 1 ВВЕДЕНИЕ

#### 1.1 Область применения

Программное обеспечение «Робот Юрист» (далее ПО) предназначено для предоставления шаблонов документов и ответов на поисковые запросы пользователя в области юриспруденции и права, действующего на территории Российской Федерации. Подходит для индивидуального и внутрикорпоративного использования.

#### 1.2 Краткое описание возможностей

Функциональные возможности ПО:

- ввод поискового запроса на юридические темы;
- поиск и предоставление ответов по ключевым словам в запросе;
- предоставление шаблонов документов в области юриспруденции и права;
- сохранение истории запросов в рамках одной сессии.

#### 1.3 Уровень подготовки пользователя

Специальные навыки для работы в ПО и знание соответствующей предметной области не требуются. Пользователю рекомендуется иметь опыт работы в операционной системе Microsoft Windows и с любым интернет-браузером.

## 2 НАЗНАЧЕНИЕ И УСЛОВИЯ ПРИМЕНЕНИЯ

#### 2.1 Виды деятельности, функции

ПО предназначено для предоставления ответов на запросы пользователя и содержит шаблоны различных типов документов в сфере права и юриспруденции. Обеспечивает выполнение следующих функций:

- ввод поискового запроса на юридические и правовые темы;
- выбор темы запроса для уточнения поиска;
- поиск и предоставление ответов по ключевым словам, указанным в запросе;
- предоставление списка похожих по смыслу запросов, если запрос был не полным;
- копирование текста ответа на запрос;
- предоставление шаблонов различных типов документов в области юриспруденции и права;
- поиск шаблонов документов по названию;
- сохранение шаблонов документов на ПК;
- сохранение истории запросов и скачанных документов в рамках одной сессии;
- работа без подключенного интернет-соединения.

#### 2.2 Необходимое программное обеспечение пользователя

Для корректной работы с ПО необходим компьютер с операционной системой Windows 10 и выше. На компьютере должен быть установлен любой доступный пользователю текстовый редактор, позволяющий открывать файлы в формате «.docx», например, Microsoft Office Word.

Необходимо наличие свободного места на жестком диске ПК до 30 мегабайт и доступ в Интернет для установки ПО.

# 3 ПОДГОТОВКА К РАБОТЕ

#### 3.1 Состав и содержание дистрибутивного носителя данных

Установочный комплект ПО вместе с необходимыми компонентами занимает около 14 Мб и поставляется в архиве, содержащем:

- Каталог «\_internal» хранит директории, библиотеки и файлы, необходимые для установки и работы ПО.
- Каталог «utils» содержит файл MicrosoftEdgeWebview2Setup.exe.
- Файл «readme» файл с расширением «.txt», содержащий краткую рекомендацию по устранению ошибок, связанных с отображением интерфейса ПО.
- Ярлык «Робот юрист» ехе-файл для установки и запуска ПО.

#### 3.2 Порядок загрузки данных и ПО

- 1. Скачайте архив с ПО на ПК и запустите его.
- 2. Если на ПК включены средства защиты Windows, в частности фильтр SmartScreen в Microsoft Defender (рис. 1), уведомляющие о запуске неизвестного ПО, в появившемся окне нажмите «Подробнее» и кнопку «Выполнить в любом случае». Если средства защиты Windows отключены на вашем ПК, перейдите на следующий шаг.

| ×<br>Система Windows защитила ваш<br>компьютер                                                                                         | ×<br>Система Windows защитила ваш<br>компьютер                                                                                         |
|----------------------------------------------------------------------------------------------------|----------------------------------------------------------------------------------------------------|
| Фильтр SmartScreen в Microsoft Defender предотвратил запуск<br>неопознанного приложения, которое может подвергнуть компьютер<br>риску. | Фильтр SmartScreen в Microsoft Defender предотвратил запуск<br>неопознанного приложения, которое может подвергнуть компьютер<br>риску. |
| Подробнее                                                                                                    | Приложение: Робот юрист.ехе<br>Издатель: Неизвестный издатель                                                                          |
|                                                                                                    |                                                                                                    |
| Не выполнять                                                                                                    | Выполнить в любом случае Не выполнять                                                                                                  |

Рисунок 1 — Предупреждение системы Windows

3. Укажите место хранения ПО (рис. 2). Для выбора места расположения нажмите кнопку «Browse». Путь до места хранения отображается в поле «Destination folder».

| <ul> <li>Press Extract button to start extraction.</li> <li>Use Browse button to select the destination folder from the folders tree. It can be also entered manually.</li> <li>If the destination folder does not exist, it will be created automatically before avtraction.</li> </ul> | ~ |
|----------------------------------------------------------------------------------------------------|---|
| Destination folder                                                                                                    |   |

Рисунок 2 — Выбор пути для установки

- 4. Нажмите кнопку «Extract», чтобы начать извлечение и установку.
- 5. После заполнения шкалы «Extraction progress» в указанном месте хранения появится папка «Робот\_юрист».

#### 3.3 Порядок проверки работоспособности

ПО является работоспособным, если запуск происходит без ошибок и отображается главная страница ПО. Подробнее в пункте <u>4.1 Запуск ПО</u>.

Если при запуске программы отображается пустой экран, установите файл MicrosoftEdgeWebview2Setup.exe из каталога «utils». После установки повторите запуск ПО.

# 4 ОПИСАНИЕ ОПЕРАЦИЙ

#### 4.1 Запуск ПО

Для входа в ПО нажмите на ярлык «Робот юрист», расположенный в одноименной папке. Место хранения папки указывается в пункте <u>3.2 Порядок</u> <u>загрузки данных и ПО</u>.

В открывшемся окне введите ключ активации (рис. 3), полученный при покупке ПО, и нажмите кнопку «Проверить». Ключ активации необходимо вводить при каждом входе в ПО.

| 🖻 Робот юрист |                        | ×         |
|---------------|------------------------|-----------|
| 🖗 Робот юрист |                        |           |
| Выбрать тему  |                        |           |
| Все темы      |                        |           |
|               |                        |           |
| Задать вопрос |                        |           |
|               | Введите ключ активации |           |
|               |                        |           |
|               | Введите ключ           |           |
|               |                        | Проверить |
|               |                        |           |
|               |                        |           |
|               |                        |           |
|               |                        |           |
|               |                        |           |

Рисунок 3 — Окно ввода ключа активации

После запуска открывается главная страница ПО (рис. 4).

| 🕏 Робот юрист  |          |                  |           | -       | • ×   |
|----------------|----------|------------------|-----------|---------|-------|
| 🗭 Робот юрист  |          | Вопросы и ответы | Документы | Справка | Выход |
| Выбрать тему   |          |                  |           |         |       |
| Все темы       | ~        |                  |           |         |       |
| Задать вопрос  |          |                  |           |         |       |
| Получить ответ |          |                  |           | h       |       |
|                |          |                  |           |         |       |
|                |          |                  |           |         |       |
|                |          |                  |           |         |       |
|                |          |                  |           |         |       |
|                | <b>A</b> |                  |           |         |       |
|                | 🎸 IT     | PROFY            |           |         |       |

Рисунок 4 — Главный экран ПО

Верхнее меню содержит логотип ПО и кнопки:

- <u>Вопросы и ответы</u> открывает главную страницу ПО, предназначенную для выполнения основных функций.
- <u>Документы</u> открывает раздел, хранящий различные типы шаблонов документов, сгруппированные по темам.
- <u>Справка</u> открывает краткое руководство пользователя с ответами на распространенные вопросы по работе в ПО.
- Выход завершает работу и закрывает ПО.

#### 4.2 Раздел «Вопросы и ответы»

Является главной страницей ПО (рис. 4) и содержит элементы интерфейса:

- раскрывающийся список тем;
- поле для ввода запроса;
- кнопку «Получить ответ»;
- историю вопросов.

Для создания запроса можно выбрать одну из предложенных тем:

- Все темы;
- Гражданские споры;
- Вопросы миграции;
- Договор аренды;
- Договор купли-продажи;
- Договор подряда;
- Договор поставки;

- Исполнительное производство;
- Налоговое право;
- Семейное право;
- Социальное обеспечение;
- Трудовое право;
- Уголовное право.

Чтобы отправить зарос, не привязанный к конкретной теме или без нее, выберите пункт «Все темы».

#### 4.2.1 Как сформировать запрос

Сформулируйте максимально полный и логически корректный запрос, введите его в поле ввода и нажмите кнопку «Получить ответ».

При написании запроса используйте:

- кириллические символы;
- больше трех ключевых слов в запросе;
- предложенные темы для запросов.

#### 4.2.2 Варианты ответов

ПО ищет ответ на запрос пользователя и необходимые шаблоны документов, основываясь на ключевых словах и при наличии выбранной темы. Чем подробнее сформулирован запрос, тем легче ПО предоставит ответ.

#### Варианты ответов

1. Если запрос сформулирован корректно и подробно, ПО предоставит готовый ответ и шаблон документа, хранящийся в ПО (рис. 5).

| Робот юрист                                                                                                 |                                     |           |         | -     |
|----------------------------------------------------------------------------------------------------|-------------------------------------|-----------|---------|-------|
| 🖗 Робот юрист                                                                                               | Вопросы и ответы                    | Документы | Справка | Выход |
| Выбрать тему                                                                                                |                                     |           |         |       |
| Договор аренды                                                                                              | ~                                   |           |         |       |
| Как составить договор аренды?                                                                               |                                     |           |         |       |
|                                                                                                    |                                     |           |         |       |
|                                                                                                    |                                     |           | h       |       |
|                                                                                                    |                                     |           |         |       |
| Скопировать (С                                                                                              |                                     |           |         |       |
| Для договора аренды помещения в частном секторе в Р                                                         | оссии требуется                     |           |         |       |
| соблюдение требований закона и включение основных                                                           | условий в договор, таких            |           |         |       |
| как предмет аренды, срок деиствия, размер арендной пл<br>использования помешения и другие сушественные усло | таты, условия<br>вия. согласованные |           |         |       |
| сторонами.                                                                                                  |                                     |           |         |       |
| Документы                                                                                                   |                                     |           |         |       |
| Договор найма квартиры.docx                                                                                 |                                     |           |         |       |
|                                                                                                    |                                     |           |         |       |

Рисунок 5 — Пример ответа и шаблон документа на запрос пользователя

Готовый ответ на запрос можно скопировать. Для этого нажмите «Скопировать» над текстом ответа.

Если под запрос пользователя нет шаблонов документов в ПО, будет предоставлена рекомендация по поиску и получению шаблонов документов (рис. 6).

| 🔊 Робот юрист                                    |              | Вопросы и ответы             | Документы | Справка | Выход | n |
|--------------------------------------------------|--------------|------------------------------|-----------|---------|-------|---|
| Социальное обеспечение                           | ~            |                              |           |         |       |   |
| Как получить пособие по уходу за ребенком?       |              |                              |           |         |       |   |
| Получить ответ                                   |              |                              |           |         |       |   |
| Ответ                                            |              |                              |           |         |       |   |
| Скопировать 🕒                                    |              |                              |           |         |       |   |
| В рамках социального обеспечения в России преду  | смотрен      | ы различные меры для         |           |         |       |   |
| социальной поддержки и защиты женщин. Это мож    | ет включ     | нать предоставление          |           |         |       |   |
| пособии по материнству, пособии по уходу за ребе | нком, лы     | от на жилье,                 |           |         |       |   |
| лоугие виды помощи. Целью таких мер является об  | еспечен      | , защиту прав и<br>ие равных |           |         |       |   |
| возможностей и защиты прав женщин в обществе.    |              | ie pabribik                  |           |         |       |   |
| Документы                                        |              |                              |           |         |       |   |
| Актуальные шаблоны документов по настоящему р    | азделу со    | держатся в Органах           |           |         |       |   |
| исполнительной власти (далее Министерство труда  | и социал     | ьной защиты                  |           |         |       |   |
| Российской Федерации) и формируются в рамках в   | изита в N    | 1инистерство труда и         |           |         |       |   |
| социальной защиты Российской Федерации либо в    | рамках с     | ессии на портале             |           |         |       |   |
|                                                  | <b>^</b> 11  | DROEV                        |           |         |       |   |
|                                                  | $\mathbf{v}$ | PROPT                        |           |         |       |   |

Рисунок 6 — Пример ответа на запрос и рекомендации по поиску шаблонов документов

 Если запрос сформулирован не в полной мере, и требуется уточнение для предоставления готового ответа, ПО предложит список похожих по смыслу запросов (рис. 7).

| Робот юрист                                                                                                    |                                      |
|----------------------------------------------------------------------------------------------------|--------------------------------------|
| 🗭 Робот юрист Волг                                                                                                    | осы и ответы Документы Справка Выход |
| Выбрать тему                                                                                                    |                                      |
| Вопросы миграции 🗸                                                                                                    |                                      |
| Что такое вопросы миграции?                                                                                            |                                      |
| Получить ответ                                                                                                    | ĥ                                    |
| Уточните вопрос                                                                                                    |                                      |
| Какие меры предусмотрены для предотвращения нелегальной мигр<br>и незаконного пребывания иностранных граждан в России? | ации Вопросы миграции                |
| Какие меры предусмотрены для предотвращения нелегальной мигр<br>и незаконного пребывания иностранных граждан в России? | ации Вопросы миграции                |
| Что делать, если стал жертвой кражи?                                                                                   | Вопросы миграции                     |
| История вопросов                                                                                                    |                                      |
| Что такое вопросы миграции?                                                                                            | Вопросы миграции                     |
| Как получить пособие по уходу за ребенком?                                                                             | Социальное обеспечение               |
|                                                                                                    |                                      |

Рисунок 7 — Предложение списка похожих запросов

3. Если запрос сформулирован некорректно или неполно, ПО вернет <u>ошибку</u>.

#### 4.2.3 Ошибки запросов и их исправление

При попытке найти ответ на запрос пользователя ПО может возвращать ошибку, если текст запроса был сформулирован и записан некорректно. Текст ошибки отображается рядом с кнопкой «Получить ответ».

#### Распространенные ошибки

• *«Слишком короткий запрос»* (рис. 8). Недостаточное количество слов для поиска ответа. Уточните запрос, используя больше трех ключевых слов.

| 🖲 Робот юрист                                                                                     | -                                  | • ×   |  |  |  |
|---------------------------------------------------------------------------------------------------|------------------------------------|-------|--|--|--|
| 🖗 Робот юрист                                                                                     | Вопросы и ответы Документы Справка | Выход |  |  |  |
| Выбрать тему                                                                                      |                                    |       |  |  |  |
| Все темы                                                                                          | ~                                  |       |  |  |  |
| Договор аренды?                                                                                   |                                    |       |  |  |  |
|                                                                                                   | h                                  |       |  |  |  |
| Получить ответ<br>Слишком короткий запрос<br>Уточните вопрос, используя больше трех ключевых слов |                                    |       |  |  |  |

Рисунок 8 — Ошибка «Слишком короткий запрос»

• «*Некорректный запрос*» (рис. 9). Запрос введен с использованием латинских букв или специальных символов. При написании запроса используйте только кириллические символы.

| 🗷 Робот юрист       |                                                 |                        |           | -       | - ×   |
|---------------------|-------------------------------------------------|------------------------|-----------|---------|-------|
| 🗑 Робот юрист       |                                                 | Вопросы и ответы       | Документы | Справка | Выход |
| Выбрать тему        |                                                 |                        |           |         |       |
| Все темы            | ~                                               |                        |           |         |       |
| What's the tax law? |                                                 |                        |           | h       |       |
| Получить ответ      | Некорректный вопрос<br>Используйте только кири. | ллицу в тексте вопроса |           |         |       |

Рисунок 9 — Ошибка «Некорректный вопрос»

• «Ответ не найден» (рис. 10). Недостаточно информации для поиска ответа, уточните детали запроса, используя больше ключевых слов, или переформулируйте запрос.

| 🖉 Робот юрист             |                                                           |                           |                 | -                    | • ×   |
|---------------------------|-----------------------------------------------------------|---------------------------|-----------------|----------------------|-------|
| 🖻 Робот юрист             |                                                           | Вопросы и ответы          | Документы       | Справка              | Выход |
| Выбрать тему              |                                                           |                           |                 |                      |       |
| Договор купли-продажи     | ~                                                         |                           |                 |                      |       |
| Сколько стоит купить дом? |                                                           |                           |                 |                      |       |
| Получить ответ            | Ответ не найден<br>Переформулируйте вопрос<br>другие темы | ;, используйте больше клн | очевых слов или | <i>ж</i><br>выберите |       |

Рисунок 10 — Ошибка «Ответ не найден»

#### 4.2.4 История вопросов

Все запросы, на которые был найден ответ в ПО, сохраняются в рамках одной сессии. В историю не сохраняются запросы с <u>ошибками</u>. После завершения работы ПО история поисковых запросов очищается.

Сохраненные запросы можно увидеть на главном экране под заголовком «История вопросов» (рис. 11).

| 2 · · · · · · · · · · · · · · · · · · ·    |   |                       |   |
|--------------------------------------------|---|-----------------------|---|
| Выбрать тему                               |   |                       |   |
| Все темы                                   | × |                       |   |
| Задать вопрос                              |   |                       |   |
| Получить ответ                             |   |                       | 4 |
| История вопросов                           |   |                       |   |
| Как составить договор аренды?              |   | Договор аренды        |   |
| Как составить договор аренды               |   | Договор аренды        |   |
| Что такое вопросы миграции?                |   | Вопросы миграции      |   |
| Как получить пособие по уходу за ребенком? |   | оциальное обеспечение |   |
|                                            |   |                       |   |
|                                            |   |                       |   |

Рисунок 11 — Отображение «Истории вопросов» на главном экране

Для просмотра ответа на ранее отправленный запрос нажмите на него. Если на запрос пользователя был предложен список вопросов для уточнения, в истории будет сохранен предложенный список, а не итоговый ответ.

#### 4.3 Раздел «Документы»

Раздел «Документы» содержит различные типы шаблонов документов в области юриспруденции и права (рис. 12).

Документы сгруппированы по юридической принадлежности:

- Исполнительное производство;
- Трудовое право;
- Договоры;
- Налоговое право;
- Гражданские споры;
- Уголовное право.

| Исполнительное<br>производство<br>Локументы по наиболее часто используемым<br>документы в рамсах исполнительного<br>прокладства. Завление о сиятия вреса<br>быковского счез. Завление о битеме<br>постановлении судебного пристав<br>исполнителя. Жалоба на действия судебного<br>пристава исполнителя. | Трудовое право<br>Аокументы, используемые в рамках трудовка<br>отношений: Трудовой договор, Договор<br>испошений: Трудовой договор, Договор<br>аввление на отпуск Заявление на перевод<br>Заявление на отпуск по беременности и родан | <b>Договоры</b><br>Наиболее популярные договоры: Договор<br>аренды, Договор подряда, Договор купли-<br>продажи. |  |
|----------------------------------------------------------------------------------------------------|----------------------------------------------------------------------------------------------------|----------------------------------------------------------------------------------------------------|--|
| Поиск                                                                                                    | Î                                                                                                    |                                                                                                    |  |
| Документы                                                                                                    | -                                                                                                    |                                                                                                    |  |
| Робот юрист                                                                                                    | Вопросы и ответы                                                                                                    | Документы Справка Выход                                                                                         |  |

Рисунок 12 — Интерфейс раздела «Документы»

Чтобы посмотреть список документов, перейдите в раздел выбранной группы (рис 13). Для возвращения на главную страницу раздела нажмите кнопку «Другая тема».

| 9 Робот юрист                                        |     |                  |           | -       | • ×   |
|------------------------------------------------------|-----|------------------|-----------|---------|-------|
| 🖻 Робот юрист                                        |     | Вопросы и ответы | Документы | Справка | Выход |
| Документы                                            |     |                  |           |         |       |
| Поиск                                                | Ť   |                  |           |         |       |
| Договоры                                             |     |                  |           |         |       |
| Другая тема                                          |     |                  |           |         |       |
| Договор аренды.docx                                  |     |                  |           |         |       |
| Договор купли-продажи транспортного<br>средства.docx |     |                  |           |         |       |
| Договор купли-продажи.docx                           |     |                  |           |         |       |
| Договор найма квартиры.docx                          |     |                  |           |         |       |
| Договор оказания услуг.docx                          |     |                  |           |         |       |
| Договор подряда.docx                                 |     |                  |           |         |       |
| Договор поставки.docx                                |     |                  |           |         |       |
| Стандартный договор займа с ФЛ.docx                  |     |                  |           |         |       |
| Стандартный договор займа.docx                       |     |                  |           |         |       |
|                                                      |     |                  |           |         |       |
|                                                      | 🗘 I | T PROFY          |           |         |       |

Рисунок 13 — Список шаблонов документов в группе «Договоры»

#### 4.3.1 Скачивание и просмотр шаблона документа

Чтобы открыть и скачать шаблон документа, нажмите на его название. В окне «Загрузки» перейдите по ссылке «Открыть файл» под названием выбранного документа (рис. 14).

| 🕏 Робот юрист                                        |      |                             | -           |   | × |
|------------------------------------------------------|------|-----------------------------|-------------|---|---|
| 🗒 Робот юрист                                        |      | Вопросы и о Загрузки        | 6<br>2<br>2 | × |   |
| Документы                                            |      | Acrosop okasanwa yenyi.doex |             |   |   |
| Поиск                                                | Ū    |                             |             |   |   |
| Договоры<br>Другая тема                              |      |                             |             |   |   |
| Договор аренды.docx                                  |      |                             |             |   |   |
| Договор купли-продажи транспортного<br>средства.docx |      |                             |             |   |   |
| Договор купли-продажи.docx                           |      |                             |             |   |   |
| Договор найма квартиры.docx                          |      |                             |             |   |   |
| Договор оказания услуг фосх                          |      |                             |             |   |   |
| Договор подряда.docx                                 |      |                             |             |   |   |
| Договор поставки.docx                                |      |                             |             |   |   |
| Стандартный договор займа с ФЛ.docx                  |      |                             |             |   |   |
| Стандартный договор займа.docx                       |      |                             |             |   |   |
|                                                      |      |                             |             |   |   |
|                                                      | 🗘 іт | PROFY                       |             |   |   |

Рисунок 14 — Сохранение шаблона документа на ПК

Документ откроется в текстовом редакторе, выбранном по умолчанию на ПК (рис. 15). Документ сохраняется на жестком диске компьютера в папку «Загрузки».

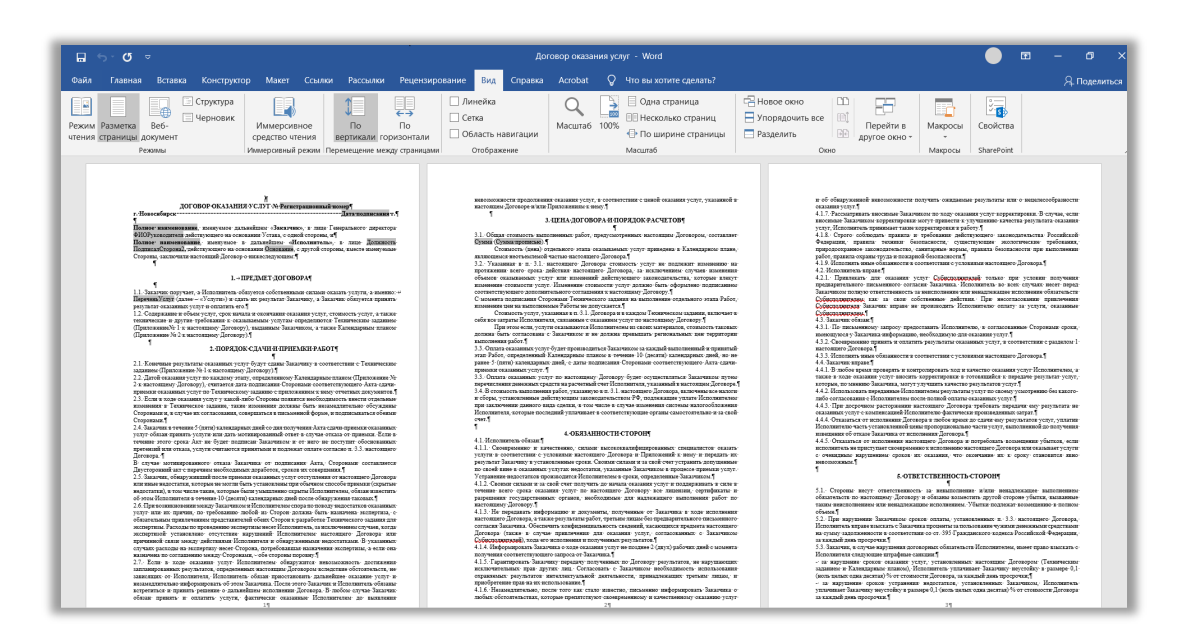

Рисунок 15 — Шаблон документа в текстовом редакторе Microsoft Office Word

#### 4.3.2 Журнал загрузки документов

История загруженных документов хранится в рамках одной рабочей сессии и очищается после завершения работы ПО.

Основные функции меню журнала загрузки (рис. 16):

- Значок папки открывает папку «Загрузки» на ПК, где хранятся все скачанные шаблоны документов.
- Поиск (лупа) поиск по истории скачанных документов.
- Меню действий (три точки) открывает действие «Очистить весь журнал загрузок».
- Крестик закрывает журнал загрузки.

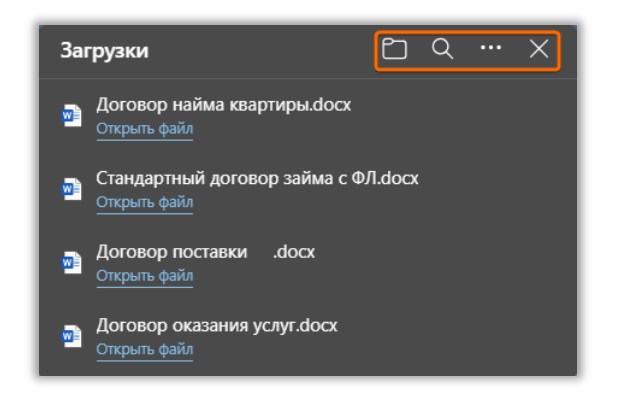

Рисунок 16 — Панель «Загрузки»

Каждый документ можно посмотреть и удалить из папки «Загрузки» на ПК через панель журнала загрузки. Чтобы удалить загруженный шаблон, наведите курсор на выбранный документ и выберите значок корзины справа.

#### 4.3.3 Поиск шаблонов документов

Для поиска шаблонов введите ключевое слово или название документа в строку поиска. На основании введенных ключевых слов будет предложен список существующих в ПО шаблонов документов (рис. 17).

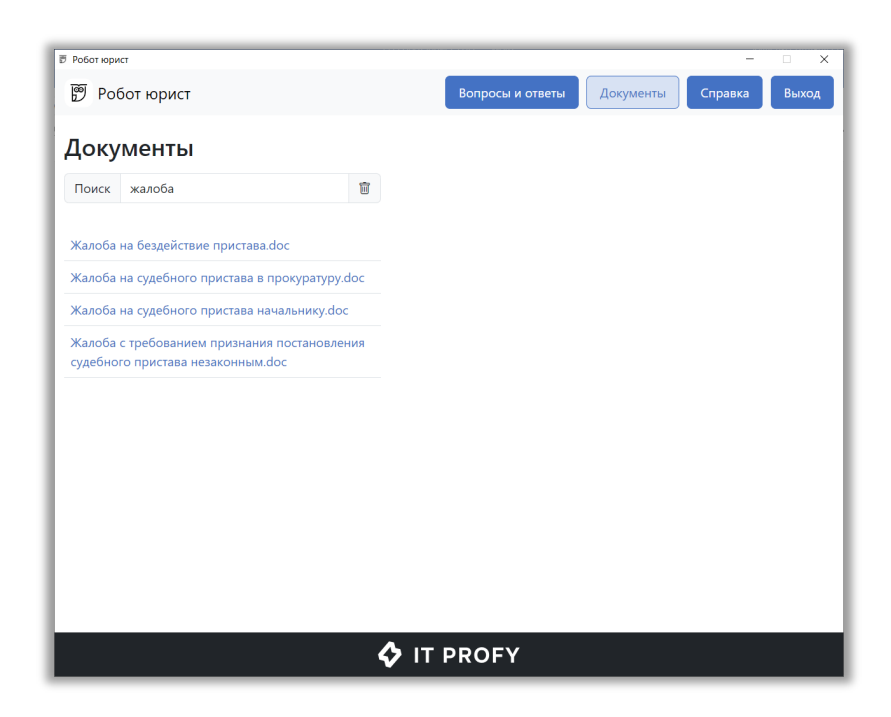

Рисунок 17 — Поиск документов по ключевому слову

Поиск на главной странице раздела ищет документы по ключевым словам во всех группах. Находясь в выбранной группе поиск происходит по документам группы.

Для очистки введенного запроса нажмите на значок корзины возле поисковой строки. После откроется главная страница раздела.

#### 4.4 Раздел «Справка»

Раздел «Справка» является кратким руководством пользователя и отвечает на распространенные вопросы по работе в ПО (рис. 18).

| 🗊 Робот юрист                    |                                  |               | - 🗆 🗙        |
|----------------------------------|----------------------------------|---------------|--------------|
| 🖻 Робот юрист                    | Вопросы и ответы                 | Документы Спр | авка Выход   |
|                                  |                                  |               |              |
| Краткое руководство по           | льзователя                       |               |              |
| Как задать вопрос                |                                  |               | $\checkmark$ |
| Варианты ответов                 |                                  |               | $\checkmark$ |
| История вопросов                 |                                  |               | $\checkmark$ |
| Ошибки запросов и их исправление |                                  |               | $\checkmark$ |
| Бла                              | годарим за выбор ПО Робот юрист! |               |              |
|                                  |                                  |               |              |
|                                  |                                  |               |              |
|                                  |                                  |               |              |
|                                  |                                  |               |              |
|                                  |                                  |               |              |
|                                  | IT PROFY                         |               |              |

Рисунок 18 — Интерфейс раздела «Справка»

#### 4.5 Завершение работы ПО

Для завершения работы ПО нажмите кнопку «Выход» или закройте окно программы «Робот юрист».

# 5 АВАРИЙНЫЕ СИТУАЦИИ

При возникновении проблем, ошибок и аварийных ситуаций в работе с ПО, не описанных в настоящем руководстве, обратитесь в техническую поддержку по адресу электронной почты <u>info@profy-it.su</u>.

#### 5.1 При запуске ПО отображается пустой экран

Если при запуске ПО отображается пустой экран, установите программный файл MicrosoftEdgeWebview2Setup.exe. Файл хранится в каталоге «utils», папке ПО. После установки программы повторите запуск ПО. Если ошибка сохраняется, обратитесь в техническую поддержку ПО.

#### 5.2 ПО перестало отвечать на команды пользователя

Если ПО перестало отвечать на команды или происходят зависания при выполнении команд, следует закрыть ПО и выполнить повторный запуск. Если ошибка сохраняется, обратитесь в техническую поддержку ПО.

#### 5.3 Ошибка при вводе ключа активации

Если при вводе ключа активации появляется ошибка «Ключ не подходит», проверьте правильность введенного ключа. В случае если ключ верный и ошибка сохраняется, обратитесь в техническую поддержку ПО.

#### 5.4 Неверные действия пользователя

При неверных действиях пользователя, введении некорректного или пустого запроса в интерфейсе ПО отображаются соответствующие сообщения, содержащие текст ошибки. После этого ПО возвращается в рабочее состояние, предшествовавшее неверной команде.

# 5.5 Действия по восстановлению ПО при отказе носителей данных или обнаружении ошибок в данных

Для восстановления ПО при отказе носителей данных или обнаружении ошибок в данных, обратитесь в техническую поддержку ПО.